- 1) 申請用 SSID へ接続
  - 設定を選択します。

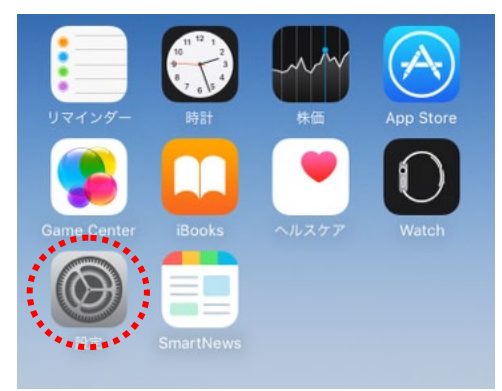

③ Wi-fiをオンにし

"jindai-apply"を選択します。

| ••••• SoftBank 4G 14:27 | 60% <b>—</b> )  |
|-------------------------|-----------------|
|                         |                 |
| Wi-Fi                   |                 |
| ネットワークを選択               |                 |
| eduroam                 | ₽ 🗢 (j)         |
| jindai-apply            | <b>₽ 奈 (i</b> ) |
| jindai-guest            | <b>₽ ≎ (j</b>   |

| ▶ 機内モード                 | $\bigcirc$     |
|-------------------------|----------------|
| 🛜 Wi-Fi                 | 未接続 >          |
| Bluetooth               | オフ >           |
|                         |                |
| ④ パスワードに "wificonnect   | "              |
| と入力し接続します。              |                |
| ••••• SoftBank 4G 14:27 | 60% <b>E</b> . |
| "jindai-apply"のパスワードを入力 |                |
| キャンセルパスワード入力            | 接続             |
|                         |                |
| パスワード •••••••••         |                |
|                         |                |
|                         |                |

設定

Q 設定

② Wi-Fi を選択します。

2) ブラウザを起動して申請

Safari などのブラウザを起動させます。アドレスバーに http://www.jindai.ac.jp/ju-net/wi-fi/と入力するか、右の QR コードを読み取って申請用ページにアクセスします。

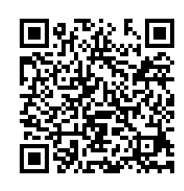

① 「持ち込み端末利用」をタップ

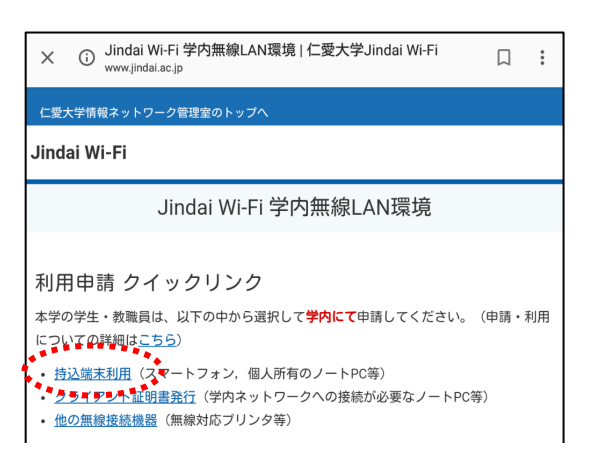

② 学内アカウント、パスワードを入力し ログインします。

| ログイン    |   |
|---------|---|
| ID      |   |
| xxxxxxx |   |
| パスワード   |   |
| •••••   |   |
|         |   |
| ログイン    | 0 |

③新規申請ボタンを押します。

| 新規申請       | Jindai Wi-Fi |
|------------|--------------|
| ********** |              |
| 端末管理       |              |

④ 必要事項を入力し申請ボタンを押します。

| MACアドレス )<br>(例:00:00:00:00:00:00)                 | ※元々入力されている     |
|----------------------------------------------------|----------------|
| 58:71:57:8d:ct:9a                                  | <br>MAC アドレス等は |
| MACアドレスを取得しました。                                    | 赤声しもいでくがとい     |
| 端末名<br>(256文字以の)                                   | 変更しないでくたさい     |
| (490,474073)                                       |                |
|                                                    | — ←空白行は備考以外    |
| 通知用メールアドレス 兼<br>(半角英数記号 254文字以内)<br>(1行1アドレス 最大5件) | 入力してください       |
|                                                    |                |

| 無線端末種別           |            |
|------------------|------------|
| スマートフォン          |            |
| 機器所有区分           |            |
| 私物               |            |
| OS(オペレーティングシステム) |            |
| ios              |            |
| ウイルス対策ソフトウェア     |            |
| なし               | $\bigcirc$ |

⑤下記の表示が出ますので OK ボタン を押します。

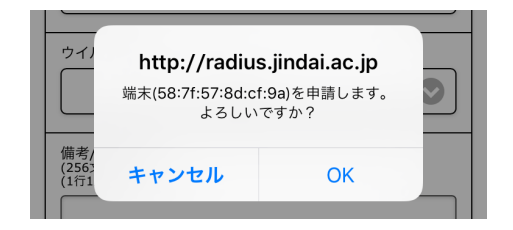

## ⑥端末が登録済みになりました。

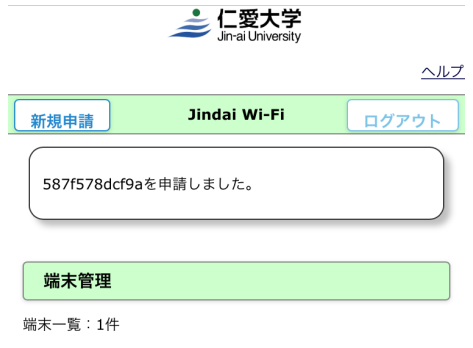

- 3) ネットワーク接続
  - ① Wi-Fiの設定から "jindai-BYOD"を選択して接続して下さい。

| く設定                             | Wi-Fi |                 |
|---------------------------------|-------|-----------------|
|                                 |       |                 |
| Wi-Fi                           |       |                 |
| <ul> <li>jindai-BYOD</li> </ul> |       | <b>₽</b> 중 (i)  |
| ネットワークを選択…                      |       |                 |
| eduroam                         |       | <b>₽ 奈 (i</b> ) |
| jindai-apply                    |       | <b>₽ 奈 (i</b> ) |
|                                 |       |                 |

接続キーには"wificonnect"と入力して下さい。 以上で完了です。

※IPアドレスが払い出されるまで、5分程度掛る場合があります。